## How To Set Up Digital Wallet Google Pay

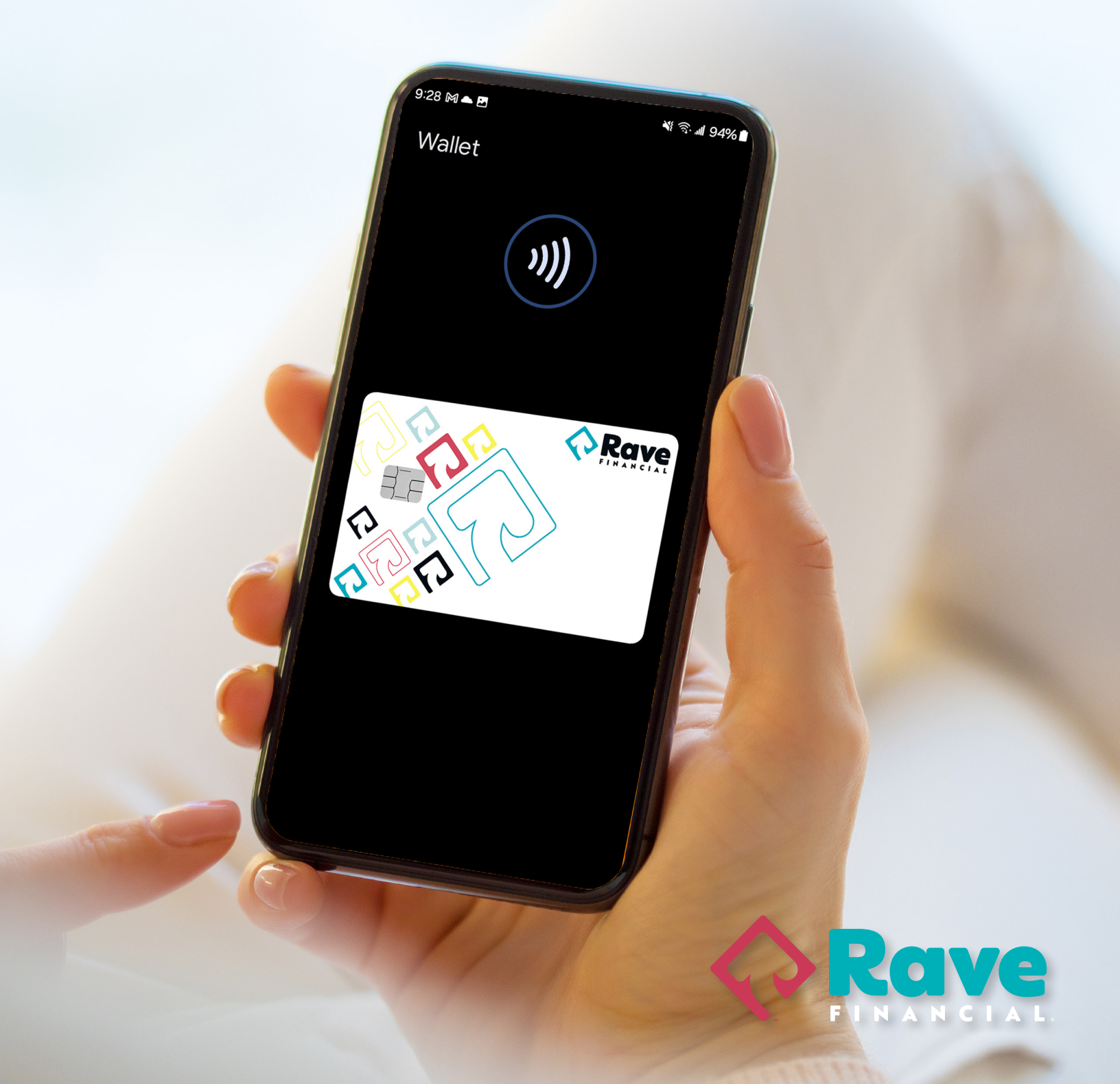

## Set up Google Pay

You can add your Rave Financial card to Google Wallet to pay in stores with your phone or smartwatch.

## How to add your Rave card on Google Pay

- 1. Open the Google Pay app.
- 2. At the bottom, tap Add to Wallet + .
- 3. Tap Payment card.
  - Any cards you saved to your Google Account are shown.
- 4. Tap New credit or debit card.
  - $\cdot\,$  To add a card, use your camera or tap Enter details manually.
- 5. At the bottom, tap Save.
- 6. Read the Issuer Terms and Accept.
- 7. If you're asked to verify your payment method, choose an option from the list.

Learn how to verify your payment method.

## **Tips**: After this step:

You'll find a message that your card was added and is ready to make payments in:

- Stores
- Online
- Or in apps where Google Pay is accepted.

If you find a different message, learn how to fix a problem.

After you add a card, you might find a small transaction on your account from Google Wallet. This transaction checks that your card and account are valid. This transaction will soon disappear and doesn't affect your balance.

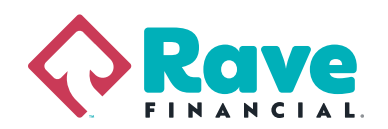